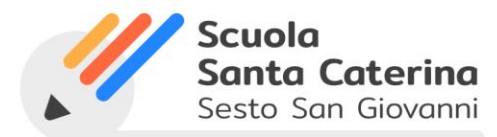

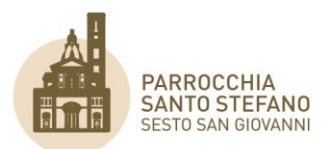

# SISTEMA PORTAFOGLIO ELETTRONICO e PAGAMENTI ONLINE

Da settembre 2020, a causa di un ampliamento dei criteri di sicurezza amministrativi, i servizi di pagamento sono accessibili unicamente con un **account di tipo Parente** di Loopscuola.

I servizi di pagamento online della Scuola consentono di:

- consultare la posizione amministrativa dello studente (situazione degli addebiti e dei pagamenti);
- accedere alla <u>documentazione amministrativa</u> (attestazioni di pagamento, certificazioni per la detrazione delle spese scolastiche, ecc.);
- gestire il pagamento online delle rette;
- gestire il pagamento online dei servizi integrativi tramite lo strumento del Portafoglio elettronico.

La scuola esporrà per l'acquisto online su Loopscuola le seguenti categorie di eventi/attività attraverso due modalità principali:

#### 1. Portafoglio elettronico

Conto virtuale personale dello studente con credito prepagato ricaricabile sul quale la scuola potrà effettuare addebiti per tutti i <u>servizi extra-retta</u> (pasti, pre/post scuola a gettone, eventi, divisa ecc).

Ogni genitore potrà verificare il dettaglio dello storico di ogni singolo movimento di accredito/addebito del proprio Portafoglio Elettronico, come mostrato di seguito:

| 🔰 LoopScuola           | ≡ Istituto Santa Caterina da Siena                         |           |           |                   | ې و چ       | Cambia utente 🛛 🌲 |
|------------------------|------------------------------------------------------------|-----------|-----------|-------------------|-------------|-------------------|
|                        | Amministrazione                                            |           |           |                   |             |                   |
| 4                      | 🎸 Contabilità 🛕 Portafoglio 🧳 Documenti 📻 Pagamenti online |           |           |                   |             |                   |
| Parente 4A<br>Saldo: € | Salda i movimenti selezionati                              |           |           |                   | 된 Q Cerca   |                   |
| A Home                 | Data I T     Descrizione T                                 | Retta 🝸   | T Importo | <b>▼</b> Saldo    | Documento 🝸 | Pagamenti         |
| Didattica              | ۹ 🖬 ۹                                                      | (Tutti) - | Q Q       | Q                 |             |                   |
| Amministrazione        | 15/04/2024 Retta scuola Primaria - Rata 4                  | ~         | 550.00 €  | 550.00 €          |             |                   |
|                        | 12/02/2024 Retta scuola Primaria - Rata 3                  | ~         | 550,00 €  | 550,00 €          |             |                   |
| Comunicazioni          | 18/12/2023 Retta scuola Primaria - Rata 2                  | ~         | 550.00 €  | 550,00 €          |             |                   |
| Modulistica            | 16/10/2023 Retta scuola Primaria - Rata 1                  | ~         | 550.00 €  | 550.00 €          |             |                   |
| Prenotazione Servizi   | 04/09/2023 [BANCA] Ricarica portafoglio elettronico        |           | 200.00 €  | 0.00 €            | RI3342/2023 | Scarica           |
|                        | 12/06/2023 Retta scuola Primaria - Iscrizione              | ~         | 550.00 €  | 0.00 €            |             | Scarica           |
| E Servizi              | 06/06/2023 [BANCA] Ricarica portafoglio elettronico        |           | 150,00 €  | 0,00 €            | RI2628/2023 | Scarica           |
| 🗮 Articoli             | 28/04/2023 [BANCA] Ricarica portafoglio elettronico        |           | 200.00 €  | 0.00 €            | RI1988/2023 | Scarica           |
| 🖽 Eventi               | 19/04/2023 Retta scuola Primaria - Rata 4                  | ~         | 535.00 €  | 0.00 €            |             | Scarica           |
| Ω Cambia studente      | 03/04/2023 [BANCA] Ricarica portafoglio elettronico        |           | 200.00 €  | 0.00 €            | RI1639/2023 | Scarica           |
| 23 Campia Stodente     | 01/03/2023 (BANCA) Ricarica portafoglio elettronico        |           | 100.00 €  | 0,00 €            | RI1024/2023 | Scarica           |
| ③ Assistenza Develoop  | 28/02/2023 Retta scuola Primaria - Rata 3                  | ×         | 535,00 €  | 0,00 €            |             | Scarica           |
| 🖻 Suggerimenti         | 28/02/2023 Rimborso spese per incasso                      |           | 1,00 €    | 0.00 €            |             | Scarica           |
|                        |                                                            |           |           | Somma: 2.202,00 € |             |                   |
|                        |                                                            |           |           |                   |             |                   |
|                        |                                                            |           |           |                   |             |                   |

È stato predisposto anche un sistema di notifica via email, che consente al genitore di essere aggiornato circa l'ammontare del proprio credito qualora la disponibilità scenda sotto soglie prestabilite.

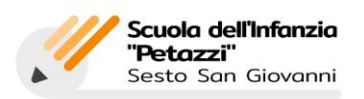

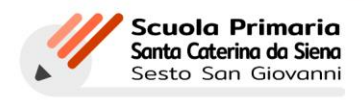

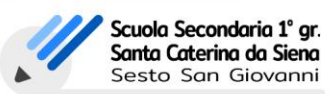

Cod. Min: MI1A51200C

Cod. Min: MI1E083004

Cod. Min: MI1MØ43ØØV

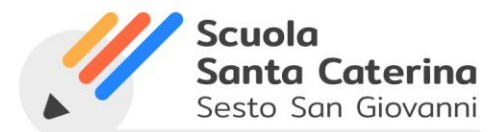

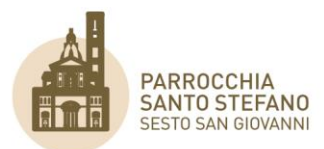

Il Portafoglio attivato nell'anno scolastico corrente rimane attivo e operativo anche per gli anni scolastici successivi, finché l'utente non terminerà il proprio ciclo scolastico. Alla chiusura del Portafoglio, l'Amministrazione corrisponderà l'eventuale importo residuo.

## Modalità di ricarica del Portafoglio Elettronico

Le modalità di ricarica del Portafoglio Elettronico sono le seguenti:

- Bonifico;
- Bancomat, recandosi presso la segreteria della Scuola anche senza previo appuntamento;
- Ricarica automatica, tale modalità di ricarica permette alla famiglia di scegliere l'importo minimo che dovrà sempre essere presente sul portafoglio; tramite una carta di credito o prepagata collegata la ricarica dello stesso avverrà in automatico senza l'intervento della famiglia nel momento in cui l'importo disponibile scenderà sotto la soglia indicata;
- > Carta di credito o Carta prepagata circuito VISA/MASTER CARD/AMEX

Accedendo a LoopWeb, sotto alla voce AMMINISTRAZIONE > PORTAFOGLIO e cliccando su RICARICA PORTAFOGLIO ELETTRONICO come sotto riportato:

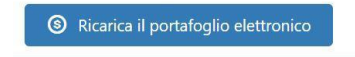

si verrà poi reindirizzati alla pagina che illustra tutte le modalità previste, riportando anche le istruzioni necessarie e la matricola dello studente.

| 🔰 LoopScuola                                                         | ≡ Istituto Santa Caterina da Siena Q 🔹 🚅 Cambia utente 🌲                                                                                                    | Ð |
|----------------------------------------------------------------------|----------------------------------------------------------------------------------------------------|---|
|                                                                      | Ricarica portafoglio elettronico                                                                                                    |   |
| Parente 4A<br>Saldo: €<br>In Home<br>Didattica<br>In Amministrazione | Ricarica automatica<br>Stato: Disattiva<br>Soglia: 0,00 €<br>Metodo di pagamento: nessuno                                                                                                    |   |
| Comunicazioni                                                        | Ricarica manuale                                                                                                    |   |
| Prenotazione Servizi                                                 | Esqui un partici relation con carta di credito conto bancario.<br>Esqui un parmento online con carta di credito conto bancario.<br>La ricarica del portafoglio elettronico sarà disponibile entro 24 ore per il pagamento con carta e entro pochi giorni per il pagamento con conto bancario. |   |
| 🖿 Servizi                                                            | Effetha una ricarica con carta/conto bancario                                                                                                    |   |
| 🗇 Eventi                                                             | Bonifico bancario      Im Bonifico bancario      Interna un bonifico bancario dell'importo che si desidera sul conto corrente indicato di seguito.      La ricaria del portubgilo elettronico sual disponibile entro alcuni giorni.                                                           |   |
| <ul> <li>Assistenza Develoop</li> <li>Suggerimenti</li> </ul>        | IBAN: IT97H084532070600000013475<br>Banca: BCC MILANO<br>Intestatario: Parrocchia di Santo Stefano<br>Causale:                                                                                                    |   |
|                                                                      | Attenzione<br>La causale deve contenere solo il numero di matricola comprensivo di zeri. Non scrivere altro nel campo causalet                                                                                                    |   |

È previsto un contributo per i servizi di pagamento tramite carta di credito di € 1,00/mese per ciascuno studente. Tale importo verrà addebitato in forma anticipata a contributo delle spese per la gestione dei servizi di pagamento.

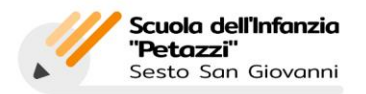

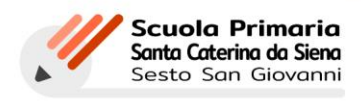

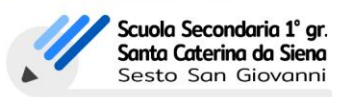

Cod. Min: MI1A51200C

Cod. Min: MI1M04300V

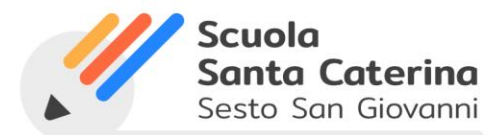

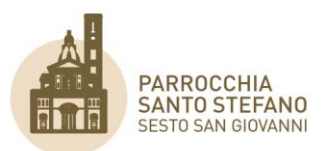

Al termine del pagamento, attendere il reindirizzamento su LoopWeb, non chiudere il browser fino a che non verrà visualizzata la pagina di esito della transazione online di LoopWeb rappresentata di seguito. Qui potrai scaricare eventuali ricevute e/o attestazioni del pagamento.

## 2. Pagamento Rette Online

Questo canale di pagamento si aggiunge a quelli già attivati dalla scuola (Sepa Direct Debit e Bonifico). Il sistema di pagamento delle rette online consente di visualizzare e saldare direttamente una o più rate della rateazione addebitata allo studente.

### Come si effettua il saldo delle rette online

Apri in Loopscuola, nel menù di sinistra, il percorso AMMINISTRAZIONE > CONTABILITÀ per accedere all'elenco dei movimenti addebitati sulla posizione dello studente. Si aprirà l'interfaccia sotto riportata.

| Con | tabilità   | Documenti                                             |           |          |                |                      |
|-----|------------|-------------------------------------------------------|-----------|----------|----------------|----------------------|
|     |            |                                                       |           |          | <del>ଯ</del> ଦ | Cerca                |
|     | Data 🌡 🕎   | Descrizione 🝸                                         | Retta T   | Timporto | <b>T</b> Saldo | Documento T Pagament |
|     | ۹ 🖬        | Q                                                     | (Tutti) 👻 | Q Q      |                | Q                    |
|     | 14/05/2020 | Percorso inglese avanzato a.s. 2019/2020 - Iscrizione | ~         | 200,00 € | 200,00 €       |                      |
|     | 28/04/2020 | Retta ITE a.s. 2020/2021 - Iscrizione                 | ~         | 400.00 € | 400,00 €       |                      |

questa interfaccia è possibile:

- visualizzare i movimenti di retta addebitati sulla posizione dello studente;
- visualizzare il saldo della posizione;
- effettuare il download dei documenti amministrativi emessi nei confronti dello studente.

Per procedere seleziona i movimenti per i quali vuoi eseguire il saldo online come sotto rappresentato:

| Cont.                                                                          | abilità    | Documenti                                             |         |   |   |
|--------------------------------------------------------------------------------|------------|-------------------------------------------------------|---------|---|---|
|                                                                                |            |                                                       |         |   |   |
| Contabilità Contabilità Documenti<br>Data I Descrizione Re<br>Q Data Q. (Tutti | Retta      | tta 🍸                                                 |         |   |   |
|                                                                                | ۹ 🗖        | Q                                                     | (Tutti) | • | Q |
| ~                                                                              | 14/05/2020 | Percorso inglese avanzato a.s. 2019/2020 - Iscrizione | ~       |   |   |
| ~                                                                              | 28/04/2020 | Retta ITE a.s. 2020/2021 - Iscrizione                 | ~       |   |   |

In basso a sinistra, si attiverà il tasto "SALDA I MOVIMENTI SELEZIONATI". Quando hai selezionato i movimenti, clicca su di esso per procedere. Si aprirà una finestra di riepilogo come quella sotto riportata:

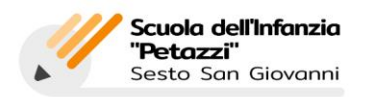

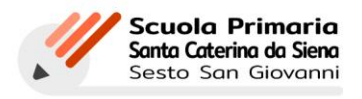

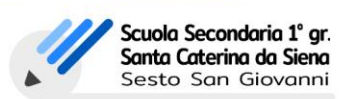

Cod. Min: MI1A51200C

Cod. Min: MI1M04300V

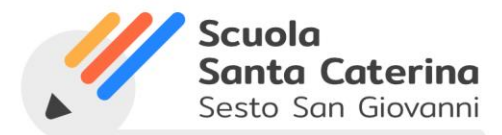

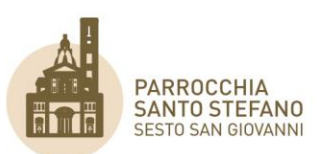

| Kiepilogo       ×         Si stanno per saldare i seguenti movimenti:       14/5/2020         12/6/2020       Reta ITE a.s. 2020/2021 - Iscrizione       400.00 €         28/4/2020       Reta ITE a.s. 2020/2021 - Iscrizione       600,00 €         Dotebbe venire addebitato un rimborso spese per imposta di bolio.       €         V       © Proceedit         V       Notebbe venire addebitato un rimborso spese per imposta di bolio.         V       © Proceedit         Variante       Si stanto un rimborso spese per imposta di bolio.         V       © Proceedit         Variante       Si stanto un rimborso spese per imposta di bolio.         Variante       Si stanto un rimborso spese per imposta di bolio.         Variante       Si stanto un rimborso spese per imposta di bolio.         Variante       Si stanto un rimborso spese per imposta di bolio.         Variante       Si stanto un rimborso spese per imposta di bolio.         Variante       Si stanto un rimborso spese per imposta di bolio.         Variante       Si stanto un rimborso spese per imposta di bolio.         Variante       Si stanto un rimborso spese per imposta di bolio.         Variante       Si stanto un rimborso spese per imposta di bolio.         Variante       Si stanto un rimborso spese per imposta di bolio.                                                                                                    |                                                                                                    |                                                                            |                                                                                                    |                                                                     |                                                                             |                           |                                                                 |  |
|----------------------------------------------------------------------------------------------------|----------------------------------------------------------------------------------------------------|----------------------------------------------------------------------------|----------------------------------------------------------------------------------------------------|---------------------------------------------------------------------|-----------------------------------------------------------------------------|---------------------------|-----------------------------------------------------------------|--|
| si stanno per saldare i seguenti movimenti:<br>14/5/2020 Percorso inglese avanzato a.s. 2019/2020 - Is 200.00 €<br>28/4/2020 Retta ITE a.s. 2020/2021 - Iscrizione 400.00 €<br>Potrebe venire addebitato un rimborso spese per imposta di bollo.<br>© Procedi                                                                                                    |                                                                                                    | Riepilog                                                                   | 0                                                                                                    |                                                                     | >                                                                           | ¢                         |                                                                 |  |
| ter ter ter ter ter ter ter ter ter ter                                                                                                    |                                                                                                    | Si stanno pe<br>14/5/2020                                                  | r saldare i seguenti n<br>Percorso inclese                                                                                                    | novimenti:<br>e avanzato a.s. 2019                                  | /2020 - Is 200.00 €                                                         | 00.(<br>00.(              |                                                                 |  |
| Cotale da pagare:       600,00 €         Detebbe venire addebiato un rimbiorso spese per imposta di bioli.         Image: Cotale da pagare:       Procedit         Image: Cotale da pagare:       For cotale         Image: Cotale da pagare:       For cotale         Image: Cotale da pagare:       For cotale         Image: Cotale da pagare:       For cotale         Image: Cotale da pagare:       For cotale         Image: Cotale da pagare:       For cotale         Image: Cotale da pagare:       For cotale         Image: Cotale da pagare:       For cotale         Image: Cotale data pagare:       For cotale         Image: Cotale data pagare:       For cotale         Image: Cotale data pagare:       For cotale data pagare:         Image: Cotale data pagare:       For cotale data pagare:         Image: Cotale data pagare:       For cotale data pagare:         Image: Cotale data pagare:       For cotale data pagare:         Image: Cotale data pagare:       For cotale data pagare:         Image: Cotale data pagare:       For cotale data pagare:         Image: Cotale data pagare:       For cotale data pagare:         Image: Cotale data pagare:       For cotale data pagare:         Image: Cotale data pagare:       For cotale data pagare:         Im                                                                                                    |                                                                                                    | 28/4/2020                                                                  | Retta ITE a.s. 20                                                                                                    | 20/2021 - Iscrizione                                                | 400,00 €                                                                    |                           |                                                                 |  |
|                                                                                                    |                                                                                                    | <b>Totale da p</b><br>Potrebbe venir                                       | <b>agare:</b><br>re addebitato un rimbors                                                                                                    | o spese per imposta di                                              | 600,00                                                                      | ε                         |                                                                 |  |
| tt<br>Margamenta<br>se scalastiche<br>sie ander die aggewent iste quell diquedits<br>sie ander die aggewent iste quell diquedits<br>sie ander die aggewent iste quell diquedits<br>sie ander die aggewent iste quell diquedits<br>sie ander die aggewent iste quell diquedits<br>sie ander die aggewent iste quell diquedits<br>sie ander die aggewent iste quell diquedits<br>sie ander die aggewent iste quell diquedits<br>sie ander die aggewent iste quell diquedits<br>sie ander die aggewent iste quell diquedits<br>sie ander die aggewent iste own eggegeent dicarde sie late. Venter neted die gegwenter 4, aut table Venter neted die gegwenter<br>sie ander die aggewent ist gewent ist |                                                                                                    |                                                                            |                                                                                                    |                                                                     | S Procedi                                                                   |                           |                                                                 |  |
| Aut Arge pagements as statistics as statistics as statist                            |                                                                                                    |                                                                            |                                                                                                    |                                                                     |                                                                             |                           |                                                                 |  |
| ter Bandance en ordegen en tendes de pagemente la querrate de pagemente la querrate de pagemente de pagemente de pagemente la querrate de pagemen                            |                                                                                                    |                                                                            |                                                                                                    |                                                                     |                                                                             |                           |                                                                 |  |
| Altgeoregications  Set Scalar Lipson   Alt GAMAGNE  Set State State  Lipson  Lipson Lipson  Lipson  Lipson  Lipson  Lipson  Lipson  Lipson  Lipson  Lipson  Lipson  Lipson  Lipson Lipson                             | out                                                                                                    |                                                                            |                                                                                                    |                                                                     |                                                                             |                           |                                                                 |  |
| te sodastiche<br>bie sodastiche<br>bie son one preter keine die gegeneets versie gegeneets aut zus versien ended if gegeneets versie gegeneets aut zus versien ended if gegeneets versie die gegeneets versie die gegeneets ve                        |                                                                                                    |                                                                            |                                                                                                    |                                                                     |                                                                             |                           |                                                                 |  |
| tale and an an an an an an an an an an an an an                                                                                                    | vilogo pagamento                                                                                                    |                                                                            | Metodo di pagamento                                                                                                    |                                                                     |                                                                             |                           |                                                                 |  |
| Let Da Module con equin termination                                                                                                    | pilogo pagamento<br>ese scolastiche                                                                                                    |                                                                            | Metodo di pagamento<br>Seleziona un metodo di pagamen<br>Se non sono presenti metodi di p                                                                                                    | ito tra quelli disponibili.<br>agamento occorre aggiungerii clioca  | ndo sul tasto "Gestisci metodi di pogon                                     | ento" e, successivamente, | sul tasto %ggiungi modolitil di                                 |  |
| REF DATAGAME 814,00€                                                                                                    | pilogo pagamento<br>ese scolastiche<br>stale                                                                                                    | 802,00 ¢                                                                   | Metodo di pagamento<br>Seleziona un metodo di pagamen<br>Se non sono presenti metodi di pa<br>pagamento".                                                                                                    | to tra quelli disponibili.<br>agamento occorre aggiungarli clicca   | ndo sul tasto "Gestituci metodi di pogon                                    | ento" e, successivamente, | ad tasto "Aggiungi modelitik di<br>O Gestad metoli di pagamento |  |
| Etit                                                                                                    | pilogo pagamento<br>ese scolastiche<br>stale<br>filoso sentol di Pagamento Onime<br>addebetzo una votta attanno durante il pr<br>addebetzo una votta attanno durante il pr                       | 802,00 C<br>32,00 C<br>12,00 C<br>no opgeneration effettimation.           | Mattoda di pagamenta           Seleziona un metoda di pagamenta           Se non sono presenti metoda di pagamenta",           VISS         Curta vina                                                       | to tra quelli disponibili.<br>agamento occorre aggiungenii citoca   | nde sud taste "Gestinci metrodi di poggen<br>Scand. 111/2010                | ento" e, successivamente, | nd tado "iggiungi modelitid di<br>O Gestud metadi di pagamento  |  |
|                                                                                                    | piloga pagamento<br>ese scolastiche<br>otale<br>etado serviti di Piggarento Ortine<br>addottato una vita all'anno durante i pr<br>e addottato una contributo per oger student<br>RALE DA PROGREE | 82,014<br>Пада<br>по редпина и полото<br>и сперати на россион.<br>814.00 € | Matoda di pagamenta           Seleriona un metodo di pagamenta           Seleriona un metodo di pagamenta           USE         Carta visa           USE         Carta visa           USE         Carta visa | to tra quelli disponibili.<br>agamento occorre aggiungeti dicca<br> | ndo sul tasto "Gestiaci metodi di pogon<br>Scadi, 11/2030<br>Scadi, 11/2030 | ento" é, successivamente, | nd tasto "Aggiungi modultið af<br>O Gestisci metudi á pagamenta |  |

Seleziona, sulla destra, il metodo di pagamento online (carta) da utilizzare per il saldo (<u>se non è presente</u> <u>nessun metodo occorre inserirne uno cliccando su "Gestisci Metodi di PAGAMENTO"</u>\*\*\*). Clicca su "PAGA", a sinistra, per completare il pagamento.

n.b.: è possibile che alcune Carte di Credito richiedano l'inserimento di un *secure code* aggiuntivo. Nel caso è necessario inserirlo e seguire le istruzioni nella pagina di pagamento.

Al termine del pagamento, attendere il reindirizzamento su LoopWeb, non chiudere il browser fino a che non verrà visualizzata la pagina di esito della transazione online di LoopWeb rappresentata di seguito. Qui potrai scaricare eventuali ricevute e/o attestazioni del pagamento.

| Paga                                                                           | mento movimenti                                                                 |           |         |                  |
|--------------------------------------------------------------------------------|---------------------------------------------------------------------------------|-----------|---------|------------------|
| ID transazione: c<br>ID piattaforma: p<br>Data: 03/09/2020<br>Stato: Completal | vrg4442@5-eaae-49C2-a428-eaa9b512252d<br>J_LHNUM73BCFNcuHuBQxwFdm<br>18441<br>a |           |         |                  |
| Data 1 T                                                                       | Descrizione T                                                                   | T Importo | T Saldo | Documento "      |
| 03/09/2020                                                                     | Contributo servizi di pagamento online                                          | 12.00 €   | 0.00 €  | Ricevuta 1790/20 |
| 15/04/2020                                                                     | Secondaria di II grado - rateazione 3 - 8 rata 19/20                            | 650.00 €  | 0.00 €  | Ricevuta 1789/20 |
|                                                                                |                                                                                 | 662 00 £  | 0.00 €  |                  |

È previsto un contributo per i servizi di pagamento tramite carta di credito di € 1,00/mese per ciascuno studente. Tale importo verrà addebitato in forma anticipata a contributo delle spese per la gestione dei servizi di pagamento.

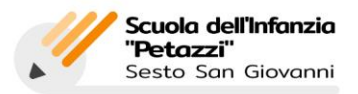

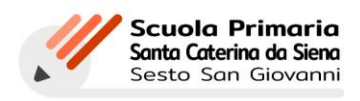

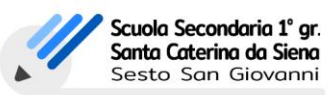

Cod. Min: MI1A51200C

Via Cavour, 10 - 20099 Sesto San Giovanni (MI) • 02.26265282 - 02.2621643 • Plva: 00754250967 • CF: 03508910159 • scuola@santacaterinasesto.it • www.santacaterinasesto.it

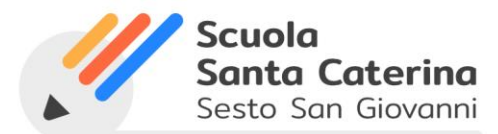

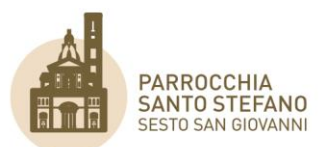

| *** GESTISCI METODI DI PAGAMENTO                 |                                                                                                    |
|--------------------------------------------------|----------------------------------------------------------------------------------------------------|
| Per poter avviare un pagamento online è ric      | chiesto di inserire uno o più metodi di pagamento online.                                                                                                    |
| Il metodo di pagamento rimarrà memorizza         | to sul tuo profilo parente di Loopscuola e portai selezionarlo ogni                                                                                                    |
| volta che desideri procedere con un pagame       | ento, senza reinserire ogni volta i dati della tua carta di credito.                                                                                                    |
| Per inserire un nuovo metodo di pagamento        | D:                                                                                                    |
| Apri il percorso Amministrazione > Pagamen       | NTI ONLINE.                                                                                                    |
| Nella scheda PAGAMENTI ONLINE clicca sul tas     | to "Gestione metodi di pagamento online"                                                                                                    |
|                                                  | Cartieri metadi di pagamanta anlina                                                                                                    |
|                                                  | e destisci meccur ur pagamento unine                                                                                                    |
| Verrai reindirizzato sull'interfaccia di Strin   |                                                                                                    |
|                                                  |                                                                                                    |
|                                                  | Fatturazione                                                                                                    |
|                                                  |                                                                                                    |
|                                                  | Peer attui                                                                                                    |
|                                                  | resur para correne.                                                                                                    |
|                                                  |                                                                                                    |
|                                                  | www.com/second/second/sec |
| _                                                |                                                                                                    |
|                                                  |                                                                                                    |
| Inserisci i dati della carta di credito che desi | deri utilizzare e clicca su "Aggiungi". Clicca poi su Torna a per                                                                                                    |
| completare l'operazione.                         |                                                                                                    |
|                                                  |                                                                                                    |
|                                                  | Costione metodi di                                                                                                    |
|                                                  | pagamento online                                                                                                    |
|                                                  | Pagamente cimite                                                                                                    |
| 2                                                | ← Torna a Prova account                                                                                                    |
|                                                  |                                                                                                    |
| Ti sarà possibile inserire un nuovo metodo d     | di pagamento online anche durante la procedura di Checkout                                                                                                    |
|                                                  |                                                                                                    |

Ti sarà possibile inserire un nuovo metodo di pagamento online anche durante la procedura di Checkout. Da questo momento il tuo profilo parente è abilitato all'utilizzo dei pagamenti online con i metodi che hai inserito. In tutte le procedure di acquisto potrai scegliere il metodo (o i metodi) che hai inserito.

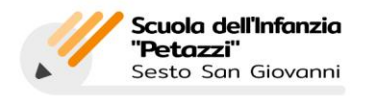

Cod. Min: MI1A51200C

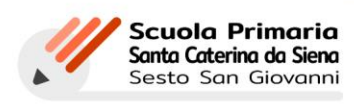

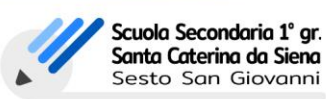

Cod. Min: MI1M04300V

Cod. Min: MI1E083004

Via Cavour, 10 - 20099 Sesto San Giovanni (MI) • 02.26265282 - 02.2621643 • Plva: 00754250967 • CF: 03508910159 • scuola@santacaterinasestoit • www.santacaterinasestoit

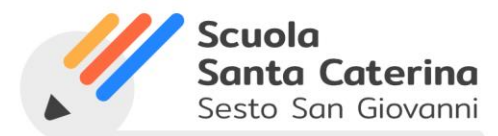

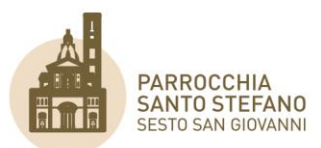

### 3. Iscrizione e acquisto degli Eventi

Una volta effettuato l'accesso al tuo profilo Loopscuola, sul menù di navigazione di sinistra troverai la nuova sezione **EVENTI** come indicato nell'immagine sotto riportata.

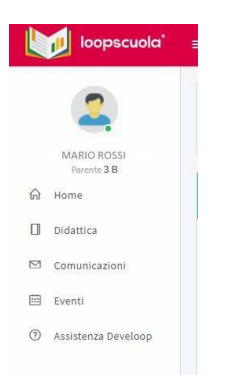

Cliccando sulla sezione "**EVENTI**" si aprirà, sulla sinistra, l'elenco degli Eventi disponibili per lo studente/gli studenti come rappresentato nell'immagine sottostante.

| 2                   | Eventi                                         |                 |            |                   |                    |             |
|---------------------|------------------------------------------------|-----------------|------------|-------------------|--------------------|-------------|
| MARIO ROSSI         | Visualizza 10 🔻 elementi                       |                 |            |                   | Cerca:             |             |
| Parente 3 B         | ID Nome                                        | Inizio          | Fine       | Posti disponibili | Iscritti/Abilitati |             |
| Home<br>Didattica   | USCITA A SAN MICHELE<br>Scuola Primaria e SSIG | 06/09/2019      | 06/09/2019 | 20                | 0/1                | Apri        |
| Comunicazioni       | CAMPESTRIN 2019 STAR<br>1^ SS2                 | T UP 03/09/2019 | 07/09/2019 | Illimitati        | 1/1                | Apri        |
| Eventi              | Vista da 1 a 2 di 2 elementi                   |                 |            |                   | Precedente         | 1 Successiv |
| Assistenza Develoop |                                                |                 |            |                   |                    |             |

Per ciascun evento potrai visualizzare:

- Titolo e sottotitolo dell'evento
- Data di INIZIO dell'evento
- Data di FINE dell'evento
- Posti disponibili per l'evento

Saranno visibili in questa pagina solo gli eventi abilitati dall'Amministrazione della scuola per lo studente/i selezionati.

In questo elenco sarà possibile inoltre ricercare direttamente gli eventi tramite l'apposita ricerca posta in alto a destra nell'interfaccia.

Per iscriversi ad un Evento, cliccare in corrispondenza del tasto azzurro "Apri".

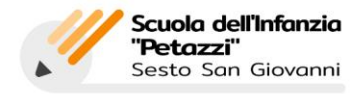

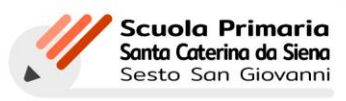

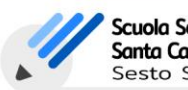

Scuola Secondaria 1º gr. Santa Caterina da Siena Sesto San Giovanni

Cod. Min: MI1MØ43ØØV

Cod. Min: MI1A51200C

Via Cavour, 10 - 20099 Sesto San Giovanni (MI) • 02.26265282 - 02.2621643 • Plva: 00754250967 • CF: 03508910159 • scuola@santacaterinasestoit • www.santacaterinasestoit

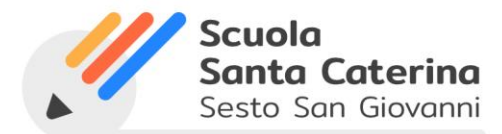

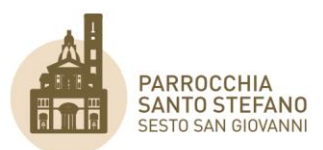

|          | Cerca:             |      |
|----------|--------------------|------|
| ponibili | Iscritti/Abilitati |      |
|          | 0/1                | Аргі |
|          | 1/1                | Аргі |

Cliccando sul tasto APRI si visualizzerà la pagina di dettaglio dell'Evento dove sarà possibile procedere all'iscrizione e relativo pagamento (se previsto).

| Scuola Primaria e SS1G                               |                                                              | Posti disponibili: 2                   |  |
|------------------------------------------------------|--------------------------------------------------------------|----------------------------------------|--|
| Date evento<br>Inizio sento/2010<br>Fine: 00:05/2018 | Date iscrizioni<br>Aprilare 10/00/2009<br>Chinase 10/00/2009 | Costi<br>00/06/0519 - 544.00, 130.00 4 |  |
| unio agisti                                          |                                                              |                                        |  |

| Se per un evento vengono abilitati più studenti tra loro fratelli, questi compariranno nello stesso elenco e sarà possibile procedere |
|----------------------------------------------------------------------------------------------------|
| all'iscrizione di entrambi, qualora il genitore lo desiderasse, senza cambiare profilo LoopWeb.                                       |

Per procedere all'iscrizione ad un Evento, mentre ti trovi nella pagina di dettaglio dell'evento di tuo interesse Clicca sulla casella "ISCRIVI", come sotto rappresentato e clicca poi su "CONFERMA" per procedere alla pagina di pagamento.

| Scuola Primaria e SS1G                |                                                                     | LL                                                | SCITA A SAN MICHELE                                   |
|---------------------------------------|---------------------------------------------------------------------|---------------------------------------------------|-------------------------------------------------------|
| Date evento                           |                                                                     |                                                   | Scuola Primaria e SS1G                                |
| Fine: 06/09/2019 Chiusura: 09/08/2019 | ate iscrizioni E Costi<br>ostrua: 05/08/2019<br>hlusura: 09/08/2019 | Date iscrizit<br>Apertura: 05/0<br>Chiusura: 09/0 | Date evento<br>Inizio: 06/09/2019<br>Fine: 06/09/2019 |
| Persona Iscritto                      | Iscritto                                                            |                                                   | ersona                                                |
| MARIO ROSSI                           |                                                                     |                                                   | ARIO ROSSI                                            |

N.B.: se per un evento non sono previsti costi lo studente verrà iscritto direttamente all'evento. Se l'evento prevede un costo da poter pagare successivamente, si potrà decidere di pagarlo immediatamente cliccando sull'icona seguente 🚬 o comunque entro il termine indicato. Dopo tale termine, l'addebito avverrà in automatico.

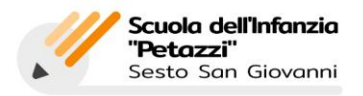

Cod. Min: MI1A51200C

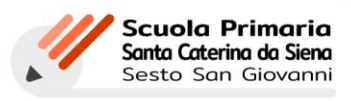

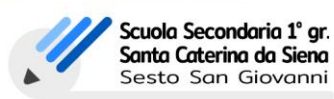